#### H-315教室 映像収録手順

# 1 教室内の教員操作卓上にあるKey を回して 電源をON にします。

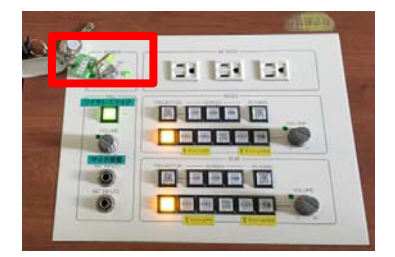

※ 収録する音源は、教室のマイク音声を 使用します。必ずONにしてください。

※ マイクを通さない声は入りませんので、かならずマイクを使用してください。

主電源を入れます。

主雷源

・電源を入れると赤く光ります。

・カメラ操作盤も青く光ります。

・カメラ用のモニタに映像が表示されます。

起動するとPower の下に緑色のLEDランプが付きます。

映像が表示されます。

起動が完了すると、収録用モニタに

※ 収録用モニタにはまだ何も表示されません。

収録機器: PowerRec にもまだ 電源は入っていません。

#### 2 映写室に入り、主電源・収録機器:PowerRec の電源をいれます。

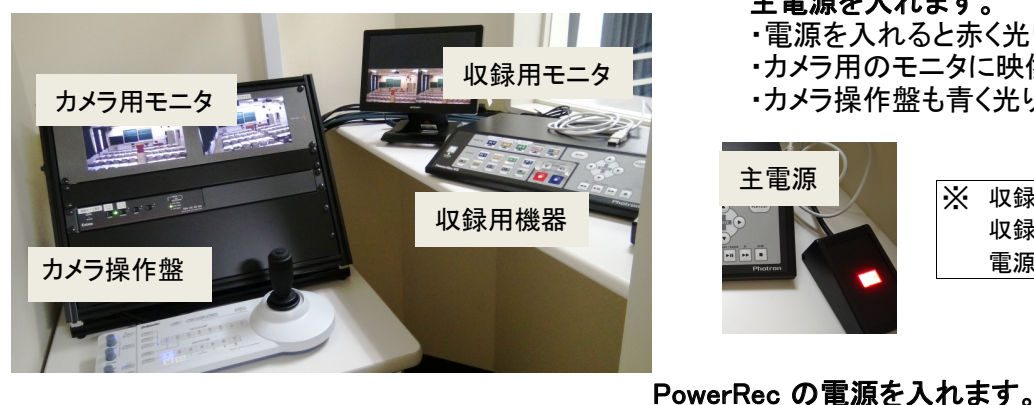

## 3 収録LAYOUT とMONITOR 画面の確認を行う。

| MONITOR |                | INFUT S         | REC |  |
|---------|----------------|-----------------|-----|--|
| LAYOUT  |                |                 |     |  |
| 5       | <b>NO</b><br>6 | <b>IN 1</b> ••• | 9   |  |

MONITOR: どの様な映像か確認するためのボタンです。 ALL か REC を選択してください LAYOUT: 収録する映像を選択します。

※ 電源が入るのに30秒程度必要です。

MAIN プロジェクター IN1 : IN2 : SUB プロジェクター IN3: カメラ映像

### ※ MONITOR: ALL, LAYOUT: IN3(カメラ映像)を選択した場合の収録用モニタ画面

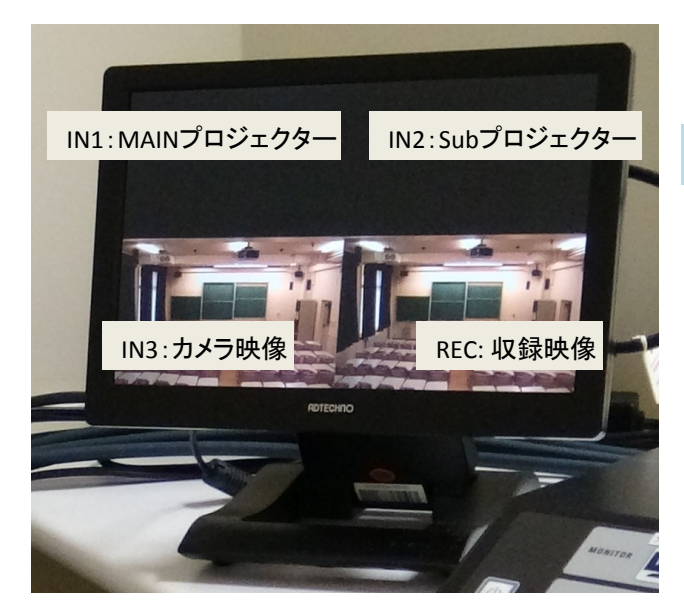

映像を確認し、収録したい[LAYOUT]を選択してください。 収録途中で切り替えることも可能です。

### 4 収録開始・終了

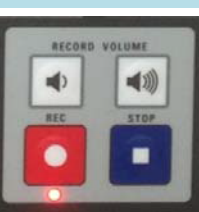

# ·開始

RECボタンを押して収録を開始します。 収録が開始されると、RECボタン下の LEDライトが赤く点灯します。

#### ・終了

STOPボタンを押して、収録を終了します。 RECボタン下ののLEDライトが消えます。 ※20秒ほどかかります。

#### H-315教室 映像収録手順

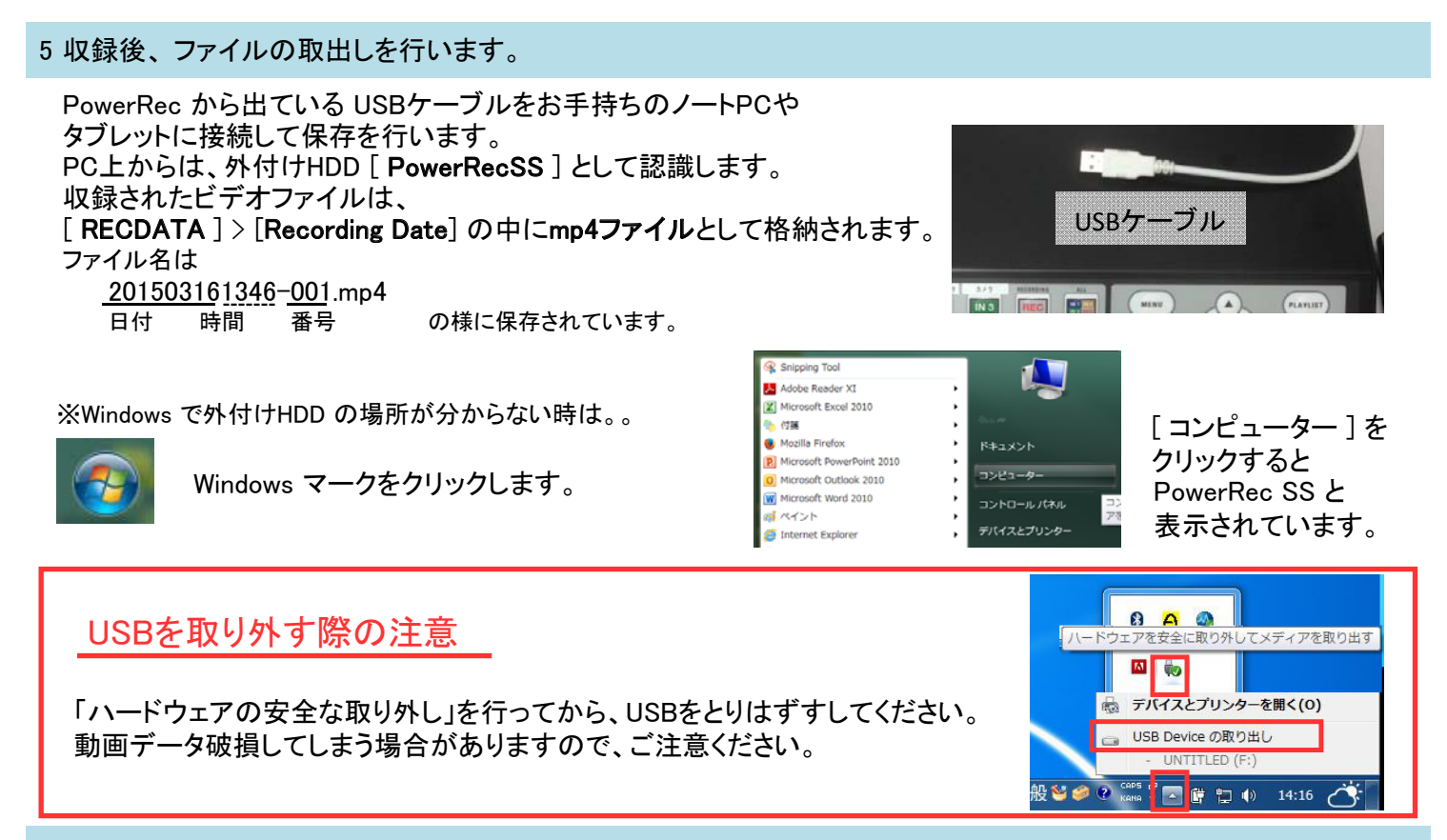

6 収録ファイルの削除を行います。

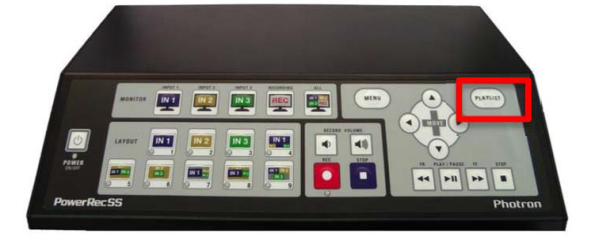

- 右上にある [PLAYLIST] ボタンを押す 収録された録画した日付が表示されます。
- 2 MOVE▲▼ボタンで日付を選択します。
  ▲ ボタンでファイル名を確認します。
- 3 STOP■ ボタンを押して項目を選択し、
  PLAY▶ ボタンで削除を行います。
  ※ 当日に他の人が収録を行っていなければ
  日付フォルダ毎削除を行ってください。

# 7 主電源・PowerRecSS の電源を切る。

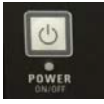

初めにPowerRec の電源を切ります。OFF になるとPower の下のLEDランプが消えます。 ※ LEDランプが消えるのに20秒程度かかります。 次に、主電源をOFFにします。

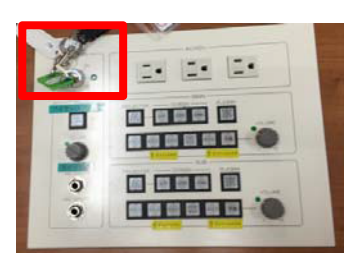

映写室を出る際には、内側からドアノブのボタンを押してから閉めてください。 鍵がかかった状態になります。

最後に、教員操作卓にあるKey を回して全体の電源をOFF にします。

点灯しているライトが 消えればOKです。。

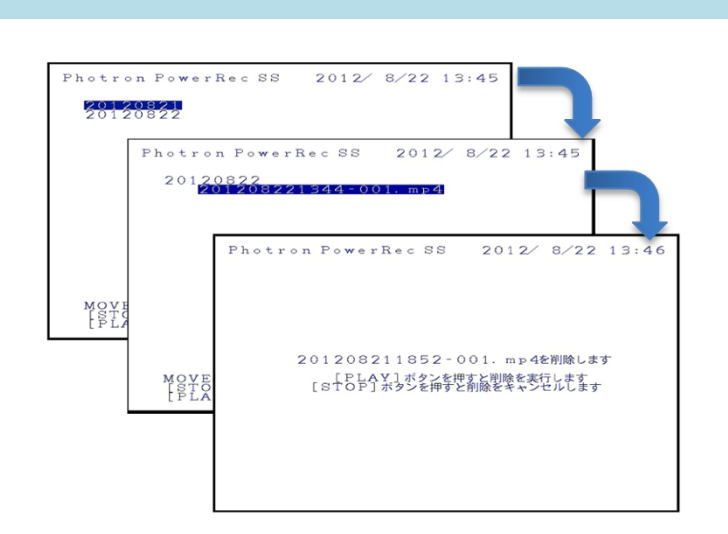